# FE-700 Program Upgrade Procedure

1. Uncompress the "0252297-11W13.zip" file.

The five files exist after uncompressed.

| uppg.exe   | Executable file                             |
|------------|---------------------------------------------|
| load600.b  | Upload executable file                      |
| up700.bat  | Batch file                                  |
| FE700.bin  | Program file                                |
| readme.txt | Usage explanation file of the attached file |

2. Wiring.

Connect between the PC and the equipments as Fig.1.

- \* Connect the cables for upgrade to either Distribution box (FE-702) or Display unit (FE-701).
- \*: Connect cables for upgrade to the <u>any one</u> of Distribution box (FE-702) or Display unit (FE-701).

Cannot connect to the both of Distribution box (FE-702) and Display unit (FE-701)

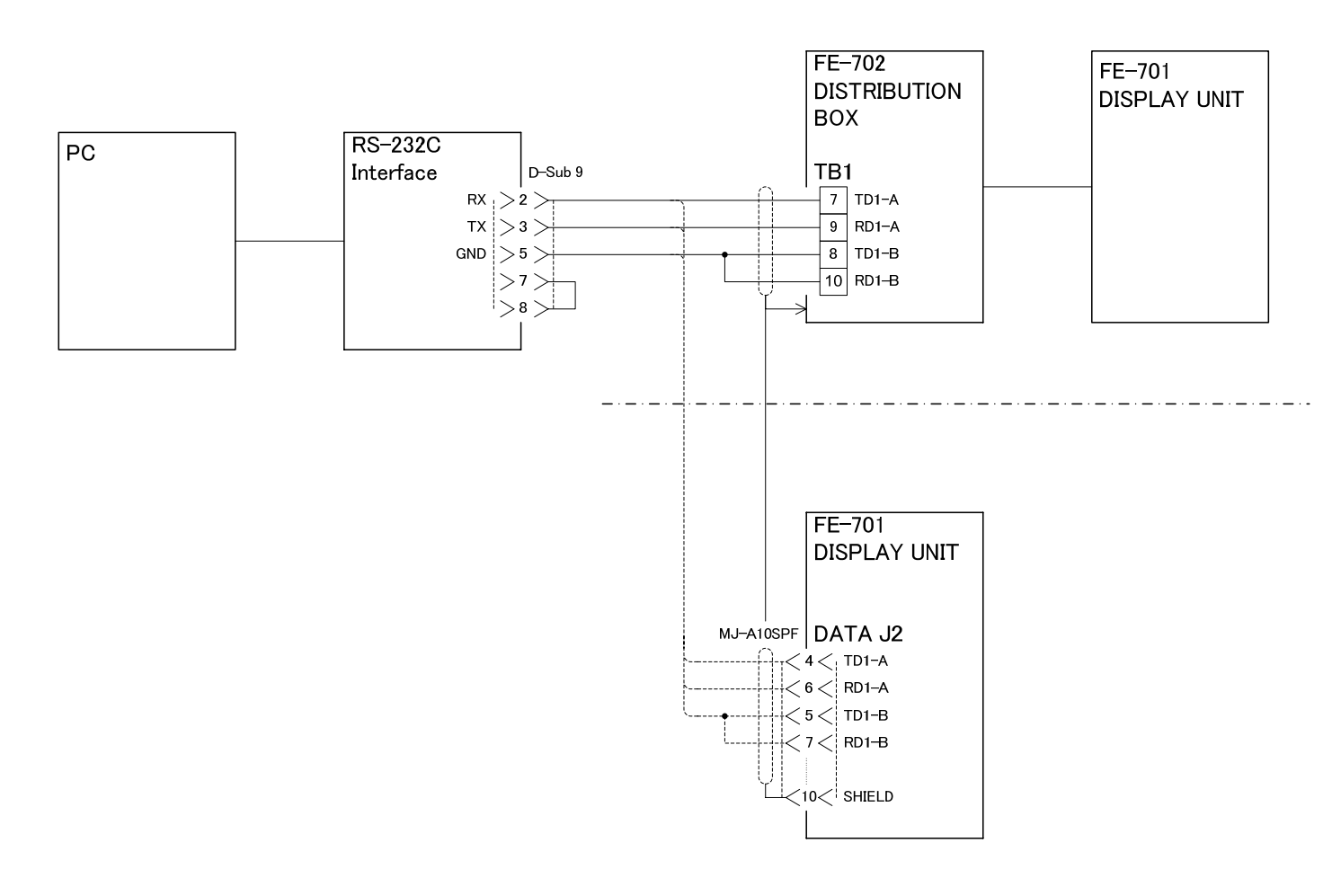

Fig. 1 Wiring when upgrading the program

3. Change the last parameter of "up700.bat" according as the COM port number.

How to confirm the COM port number

- a. Left click the START button at the lower left of the PC display.
- b. Left click the SETTING -> CONTROL PANEL.
- c. Double click the SYSTEM.
- d. Select the HARDWARE tub, and left click the DEVICE MANAGER.
- e. Left click at the "+" mark of the left side of the PORT (COM and LPT).
- f. "COMMUNICATION PORT (COM\*)" appears. Ensure that the number of "\*" mark
- \*\* When the COM port number is 7 and after, change the COM port number as following procedure. In case of 7 and after, set the COM port number to the written number on a batch file.

For "a" to "f", same as the above mentioned "How to confirm the COM port number".

- g. In case that the number on the "\*" mark is 7 and after, double click the part of "COMMUNICATION port (COM\*)".
- h. Select the "PORT SETTING" tub, and left click the "DETAILS".
- i. Left click the "v" mark which is in the right side of the "COM\*", and then select the COM port corresponds to the COM number described in the "up700.bat". After that, left click.
- j. Left click the OK button. Repeat for the all windows.

How to change the parameter

- a. Right click on the "up700.bat" to select the EDIT button.
- b. The "up700.bat MEMO" appears as below. Correspond with the COM port number, change the last parameter of the 3<sup>rd</sup> line from the bottom.

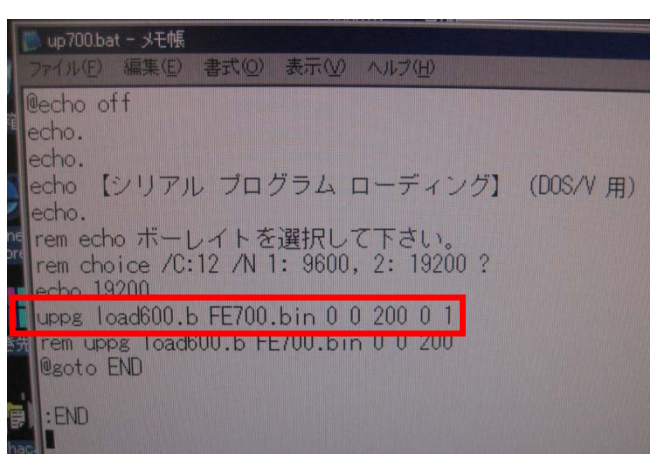

Fig. 1 Wiring when upgrading the program

Example of the change:

| In case of the COM1; | uppg load600.b FE700.bin 0 0 200 0 1 |
|----------------------|--------------------------------------|
| In case of the COM6; | uppg load600.b FE700.bin 0 0 200 0 6 |

- 4. Carry out the "up700.bat" batch file/
  - a. Double click the "up700.bat" button.

b. According to the message of upgrade software on PC, turn on power of the FE-700 Display Unit.

Check the state of upgrade by a counter.

- C. When the counter to indicate the state is 100%, the upgrade is completed. After completing the upgrade, the upgrade program is automatically closed down. The FE-700 display unit reboots after completed the upgrade.
- 5. FE-700 Program number check

# How to check the program version

a. While the any key of the FE-700 display unit is pressed, turn on power of the display unit. The "EXTENSION MODE" appears. (Fig.3)

| 1   | EXTENSION MODE     |
|-----|--------------------|
| +:  | TRANSDUCER SETTING |
| - : | TEST               |
| ▲:  | CLEAR MEMORY       |
| ▼:  | DEMONSTRATION      |

Fig. 3 EXTENSION MODE Display

b. Press the "-" key to start the test. (Fig. 4)

The program number is indicated on the test mode display. Ensure that the program number is "0252297011".

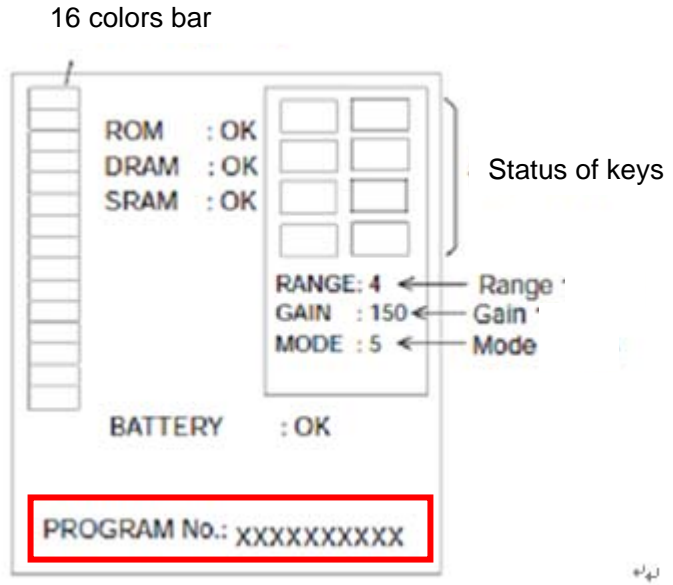

Fig. 4 Test Mode Display

# How to check the program hidden version

In the "EXTENSION MODE", press the "+" and "-" keys twice simultaneously. The program hidden version appears on the bottom side of the display. Ensure that the program hidden version is "0252297W13".

## FE-700 プログラムアップデート手順

### 1. 圧縮ファイル(0252297-11W13.zip)を解凍する。

添付ファイル(解凍後)は、次の5種類です。

| uppg.exe   | 実行ファイル               |
|------------|----------------------|
| load600.b  | アップロード実行ファイル         |
| up700.bat  | バッチファイル              |
| FE700.bin  | プログラムファイル            |
| readme.txt | 添付ファイルの使用方法を説明したファイル |

#### 結線 2.

図1の通り、パソコンと機器を接続する。

- ్ アップデート用のケーブルは、分配箱(FE-702)に接続しても、指示部(FE-701)に接続してもかまい ません。
- アップデート用のケーブルは、分配箱と指示部のどちらか一方に接続してください。両方に接続 \* することはできません。

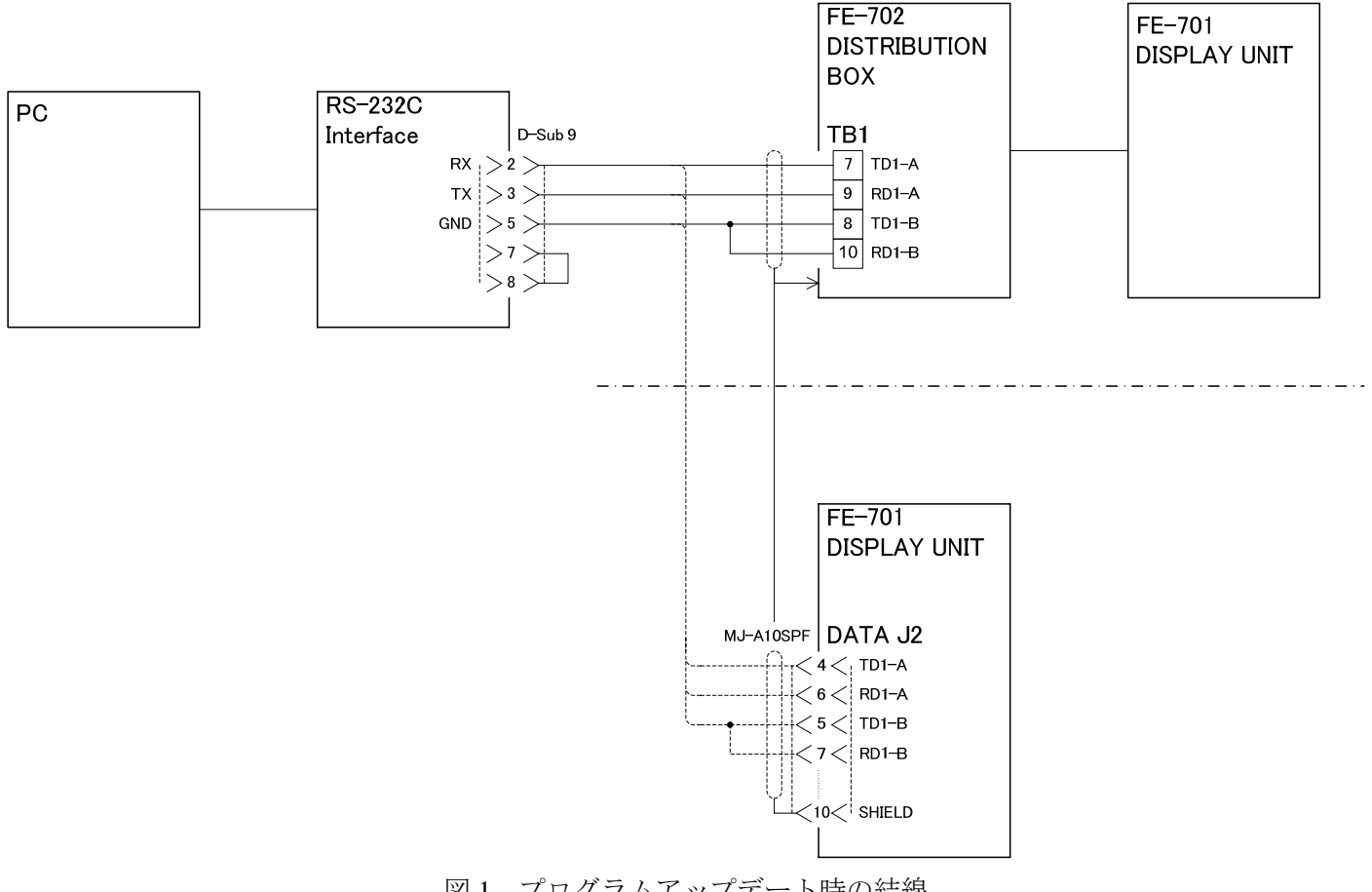

図1 プログラムアップデート時の結線

<COM ポート番号確認方法>

- ① PC画面左下の「スタート」を左クリック
- ② 「設定」-「コントロールパネル」を左クリック
- ③ 「システム」をダブルクリック
- ④ 「ハードウェア」タブを選択し、「デバイスマネージャ」を左クリック
- ⑤ 「ポート(COMとLPT)」の左横「+」を左クリック
- ⑥ 「通信ポート(COM\*)」と表示されるので、「\*」に相当する数字を確認する。
- ※ COMポート番号が7以上のときは、COMポート番号を下記手順に従って変更して下さい。(COM ポート番号が7以上になった場合は、逆にCOMポート番号をバッチファイルに書かれている番号に合 わせることが必要になります。)
  - (1) ~ ⑥は<COM ポート番号確認方法>と同じ
  - ⑦ 「\*」が7以上の場合は、「通信ポート(COM\*)」の個所をダブルクリック
  - ⑧ 「ポートの設定」タブを選択し、「詳細設定」を左クリック
  - ⑤「COM\*」と表示されている個所の右にある「v」を左クリックして「up700.bat」に記載されたCOM番号に相当するCOMポートを選択して、左クリック
  - ① 「OK」を左クリック(全てのウィンドウに対して繰り返す)

<パラメータ変更方法>

- ① 「up700.bat 」で右クリックして、編集を選択
- ② 下図のように、「up700.bat -メモ帳」が開くので、下から三行目(図2参照)の最後のパラメー タを COM ポート番号に合わせて変更する。

| ľ    | up700.bat - 火モ帳                      |
|------|--------------------------------------|
|      | ファイル(E) 編集(E) 書式(Q) 表示(V) ヘルブ(H)     |
|      | lecho off                            |
| E    | echo.                                |
|      | echo.                                |
|      | echo 【シリアル ブロクラム ローディング】(DOS/V 用)    |
|      |                                      |
| ore  | rem echo 小一レイトを選択して下さい。              |
|      | echo 19200                           |
|      | uppg load600.b FE700.bin 0 0 200 0 1 |
| ≝宄   | rem uppg loadbuu.b FE/UU.bin U U 200 |
|      | WEGOTO END                           |
|      | :FND                                 |
| Hr I |                                      |

図 2 [up700.bat]パラメーター変更箇所

変更例)

| COM1 の場合 | : | uppg load600.b FE700.bin 0 0 200 0 1 |
|----------|---|--------------------------------------|
| COM6 の場合 | : | uppg load600.b FE700.bin 0 0 200 0 6 |

- **4.** [up700.bat]を実行する。
  - ① [up700.bat]をダブルクリックする。
  - ② 画面上の指示にしたがって、FE-700指示器本体の電源を入れる。 アップデートの状況はカウンターで確認できます。
  - ③ 進捗を表すカウンターが100%まで進むとアップデート完了です。
    アップデートが完了すると、アップデートプログラムは自動的にクローズします。
    FE-700 側はアップデートが完了すると再起動します。
- 5. FE-700 のプログラム番号の確認

<プログラムバージョン確認方法>

 FE-700 指示器の任意のキーを押しながら指示器の電源を ON すると、[EXTENSION MODE]が表示 されます(図 3 参照)。

|     | EXTENSION MODE     |
|-----|--------------------|
| +:  | TRANSDUCER SETTING |
| - : | TEST               |
| ▲:  | CLEAR MEMORY       |
| ▼:  | DEMONSTRATION      |

### 図 3 EXTENSION MODE 画面

② 「-」キーを押すと、テストを開始します。(図4参照)
 テストモード画面にプログラム番号が表示されますので、プログラム番号が「0252297011」となっていることを確認してください。

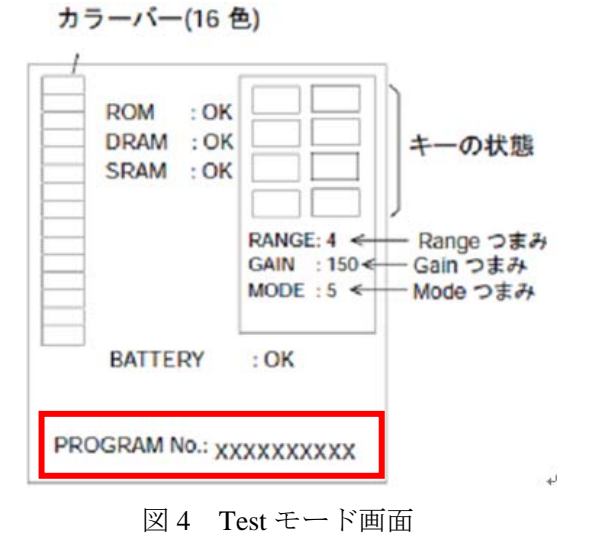

<プログラム裏バージョン確認方法>

[EXTENSION MODE]で[+]、[-]キーを2回連続で同時押しすると画面下部にプログラム裏 バージョンが表示されますので、プログラム裏バージョンが「0252297W13」となっているこ とを確認してください。